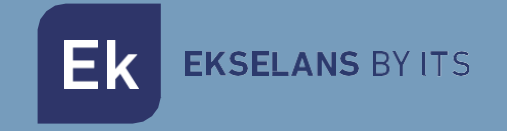

# MANUAL DE USUARIO

# **CPE 1200-0**

# 333002 Punto de acceso inalámbrico exterior

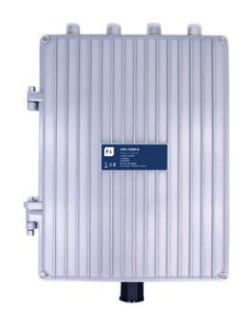

ITS Partner O.B.S S.L · Av. Cerdanyola 79-81 Local C 08172 Sant Cugat del Vallés · Barcelona (España) Teléfono: +34935839543 · info@ek.plus ·

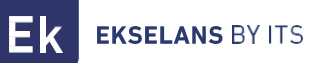

# INDICE

| Hardware                                     |    |
|----------------------------------------------|----|
| Diagrama de la instalación                   |    |
| Conexión                                     | 4  |
| Interfaz web                                 |    |
| Configuración inalámbrica (Opciones 10 y 11) | 6  |
| Configuración LAN (Opción12)                 | 7  |
| Información de localización (Opción13)       | 8  |
| Asistente                                    | 9  |
| Asistente: Modo Gateway                      |    |
| Asistente: Modo Repetidor                    |    |
| Asistente: Modo WISP                         |    |
| Asistente: Modo AP                           |    |
| Estado dispositivo                           |    |
| Estado                                       |    |
| Estado inalámbrico 2.4G                      |    |
| Estado LAN                                   |    |
| Inalámbrico 2.4G y 5.8G                      |    |
| Configuración básica                         |    |
| Virtual AP                                   |    |
| Control de acceso                            |    |
| Configuración avanzada                       |    |
| Network                                      |    |
| Configuración LAN                            |    |
| VLAN                                         |    |
| Gestión                                      |    |
| Hora del sistema                             |    |
| Logs                                         |    |
| Actualizar firmware                          | 23 |
| Sistema                                      | 23 |
| Usuario                                      |    |

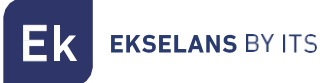

# Hardware

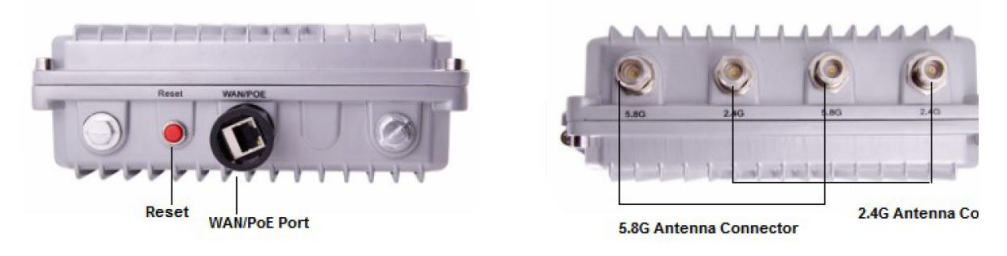

- **RESET:** Botón de reset. Presionar durante 15 segundos para que el dispositivo recupere los valores de fábrica.
- WAN: Puerto WAN. Conectar con router del proveedor de internet.
- Conector 5,8G: Conector 5.8 GHz antena ANT 58-12.
- Conector 2,4G: Conector 2.4 GHz antena ANT 24-12.

ATENCION: ES IMPORTANTE TENER EN CUENTA QUE SE HA DE USAR DOS ANTENAS POR BANDA. NO SE PUEDE INSTALAR POR EJEMPLO SOLO UNA ANTENA DE 2,4 GHZ O UNA DE 5GHZ, SIEMPRE SE HAN DE INSTALAR 2. POR EJEMPLO 2 ANTENAS DE 2.4GHZ O 2 DE 5GHZ. TAMBIEN ES POSIBLE INSTALAR EL CPE SIN NINGUNA ANTENA O CON LAS 4.

# Diagrama de la instalación.

1. Con el inyector PoE

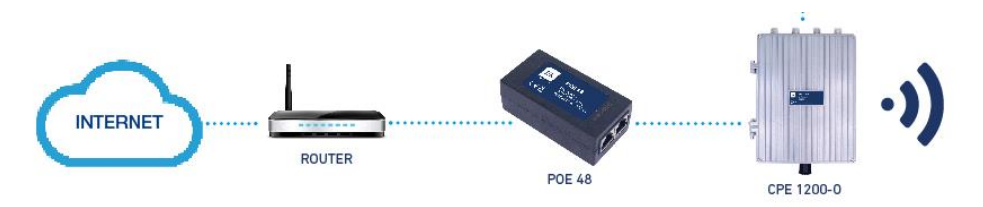

2. Alimentado por Switc PoE

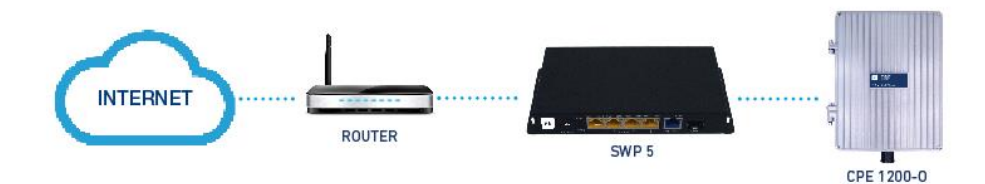

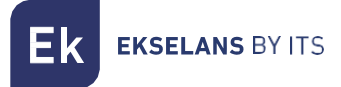

# Conexión

Nota: Las SSID por defecto son Ek\_2.4G y Ek\_5.8G y la contraseña es 123456789.

Para conectar al 1200-O, siga los siguientes pasos:

- 1- Conectarse al CPE con un cable de red o de forma inalámbrica.
- 2- Configurar el adaptador de red del PC con una IP estática tal como aparece en la imagen. Para facilitar la configuración en EK disponemos de la aplicación Ek NET Adapter, con la que podemos configurar de forma fácil el adaptador de red. Se puede descargar de forma gratuita desde https://ek.plus/software/, en el apartado " EK NET ADAPTER":

| Propiedades: Protocolo de Internet versión 4 (TCP/IPv4)                                                                                                    | ×    |
|----------------------------------------------------------------------------------------------------|------|
| General                                                                                                    |      |
| Puede hacer que la configuración IP se asigne automáticamente si la<br>red es compatible con esta funcionalidad. De lo contrario, deberá<br>consultar con el administrador de red cuál es la configuración IP<br>apropiada. |      |
| Obtener una dirección IP automáticamente                                                                                                    |      |
| • Usar la siguiente dirección IP:                                                                                                    |      |
| Dirección IP: 192 . 168 . 188 . 200                                                                                                    |      |
| Máscara de subred: 255 . 255 . 255 . 0                                                                                                    |      |
| Puerta de enlace predeterminada:                                                                                                    |      |
| Obtener la dirección del servidor DNS automáticamente                                                                                                    |      |
| • Usar las siguientes direcciones de servidor DNS:                                                                                                    |      |
| Servidor DNS preferido:                                                                                                    |      |
| Servidor DNS alternativo:                                                                                                    |      |
| Validar configuración al salir Opciones avanzadas.                                                                                                    |      |
| Aceptar Cano                                                                                                    | elar |

3- Abrir un navegador web e ir a la URL: http://192.168.188.253

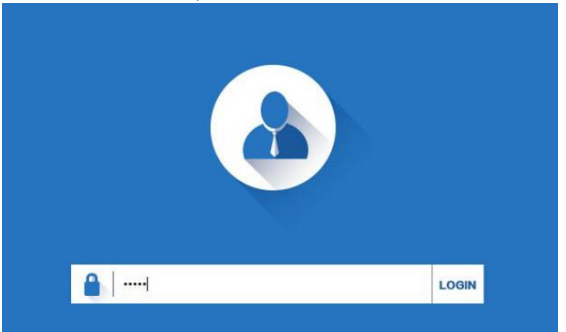

4- Para acceder, utilizar la contraseña: admin.

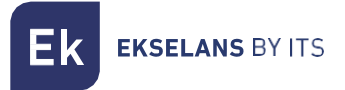

# Interfaz web

Una vez introducida la contraseña, aparecerá la siguiente ventana.

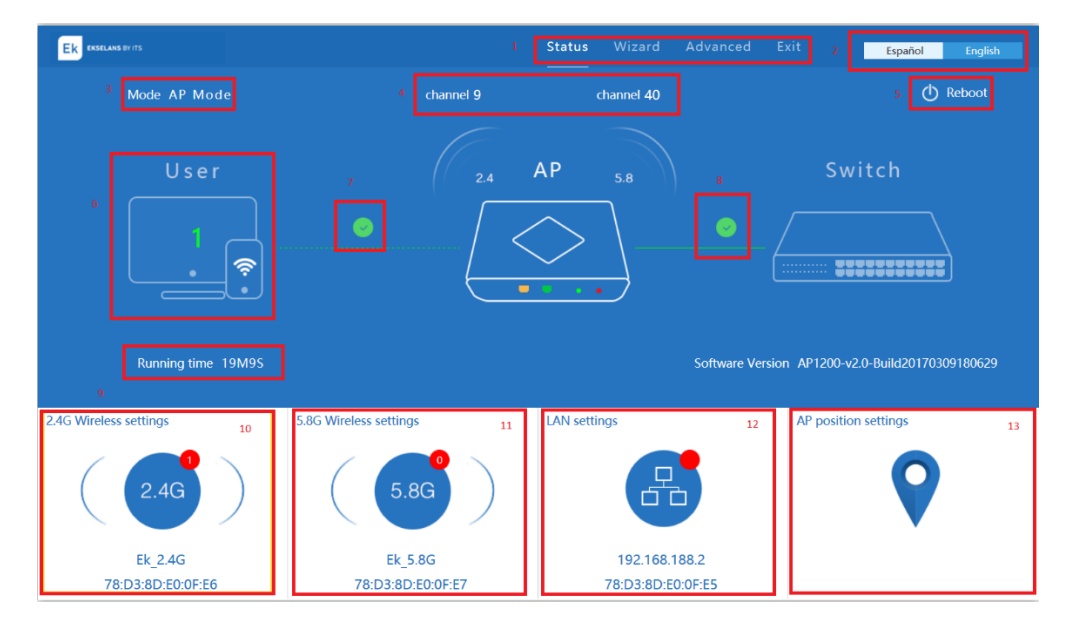

- 1- Menú.
- 2- Selección de idioma. Español / Italiano por defecto. La versión en Inglés está disponible en nuestra web www.ekselansbyits.com
- 3- Muestra el modo de funcionamiento (AP, Gateway y Repetidor)
- 4- Muestra el canal de transmisión de las bandas 2.4 y 5.8 Ghz
- 5- Reiniciar el punto de acceso
- 6- Muestra los usuarios conectados
- 7- Indica si la conexión de los usuarios al equipo es correcta
- 8- Muestra si la conexión con la red externa es correcta
- 9- Tiempo de funcionamiento
- 10- Muestra la información inalámbrica 2.4G. Haciendo clic se abrirá una ventana para una configuración rápida
- 11- Muestra la información inalámbrica 5.8G. Haciendo clic se abrirá una ventana para una configuración rápida
- 12- Muestra la información LAN. Haciendo clic se abrirá una ventana para una configuración rápida
- 13- Indica la información de localización del AP. Haciendo clic se abrirá una ventana para una configuración rápida.

## Configuración inalámbrica (Opciones 10 y 11)

Haciendo clic en la configuración inalámbrica, se abrirá una ventana para una configuración rápida.

| <b> </b>   Configuraci | ón 2.4G Inalámbrico        | ×      |
|------------------------|----------------------------|--------|
| Estado Inalámbrico     | ON                         |        |
| SSID                   | Ek_2.4G                    |        |
| Broadcast SSID         | 🔿 Deshabilitar 🖲 Habilitar |        |
| WMM                    | 🔿 Deshabilitar 🍥 Habilitar |        |
| Ancho de banda         | 20MHz                      | $\sim$ |
| Canal                  | * 2.452 GHz (Channel 9)    | $\sim$ |
| Encriptación           | WPA/WPA2PSK_TKIPAES        | $\sim$ |
| Clave                  | 123456789                  |        |
|                        | Aplicar                    |        |

- Estado inalámbrico: ON / OFF.
- SSID: Nombre de la red inalámbrica.
- Broadcast SSID: Habilitar Mostrar SSID, Deshabilitar Esconder SSID,
- WMM: Habilitar o Deshabilitar WMM.
- Ancho de banda: El ancho de banda de los canales que utilizará la red inalámbrica: 20MHz, 40MHz u 80MHz.
- Canal: Canal de trabajo de la red
- Encriptación: Seleccionar la encriptación deseada para la red inalámbrica.
- Clave: Clave para la SSID

Una vez indicados los valores deseados, pulsar "Aplicar" para aplicar los cambios.

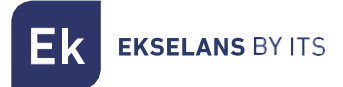

#### Configuración LAN (Opción12)

Haciendo clic en la configuración LAN se abrirá una ventana para una configuración rápida.

| <b>↓</b>   Configuración LAN |                 |        |  |  |
|------------------------------|-----------------|--------|--|--|
| Tipo de acceso               | IP estática     | $\sim$ |  |  |
| IP                           | 192.168.188.253 |        |  |  |
| Mascara de red               | 255.255.255.0   |        |  |  |
| Servidor IP                  | 192.168.188.1   |        |  |  |
|                              | Aplicar         |        |  |  |

- IP: IP del punto de acceso.
- Mascara de red: Máscara de subred del punto de acceso.
- Servidor IP: Puerta de enlace del punto de acceso.

Una vez indicados los valores deseados, pulsar "Aplicar" para aplicar los cambios.

Nota: Esta ventana puede variar en función del modo de operación en el que el CPE 1200-O está trabajando.

## Información de localización (Opción13)

Haciendo clic en la configuración de localización se abrirá una ventana para una configuración rápida

| ¦ <b>†</b> ∣ Configuración LAN |                 |        |  |
|--------------------------------|-----------------|--------|--|
| Tipo de acceso                 | IP estática     | $\sim$ |  |
| IP                             | 192.168.188.253 |        |  |
| Mascara de red                 | 255.255.255.0   |        |  |
| Servidor IP                    | 192.168.188.1   |        |  |
|                                | Aplicar         |        |  |

- Localización AP: Introducir la localización del AP. Estos datos sirven solo a efectos informativos del usuario.
- Nombre AP: Introducir nombre del AP.

Una vez introducidos los valores deseados, pulsar "Aplicar" para aplicar los cambios.

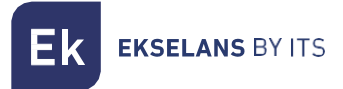

# Asistente

Hay 4 modos de operación disponibles. Posicionando el puntero del ratón encima de cada modo se mostrará una breve explicación del uso de cada modo.

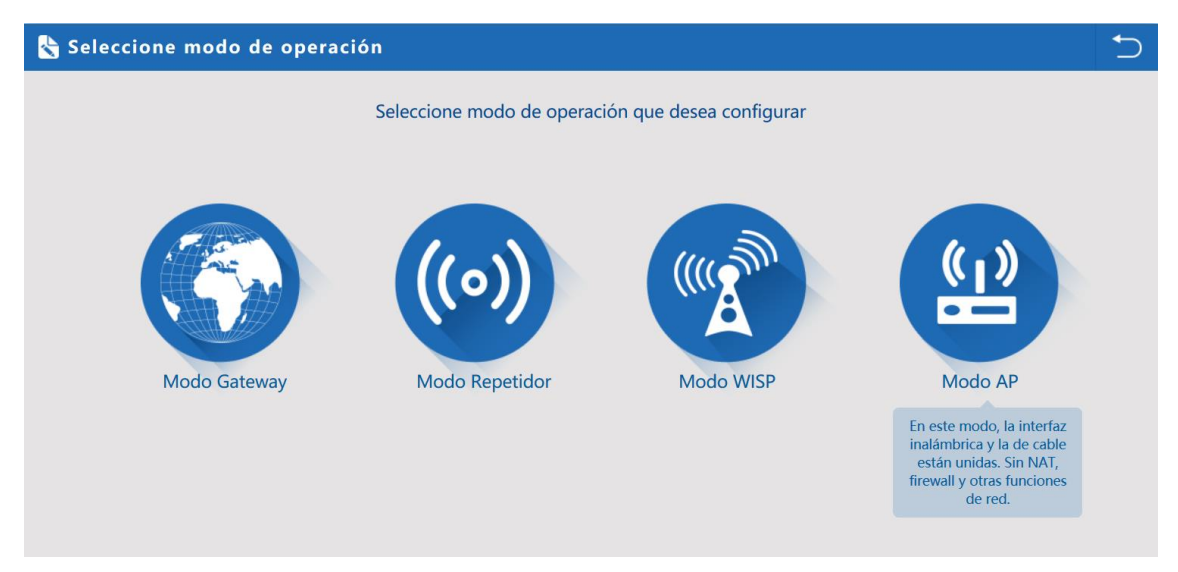

- Modo Gateway: Conectar a la red a través del cable LAN. El CPE 1200-O operará como router.
- Modo Repetidor: El punto de acceso se conectará a un SSID y retransmitirá un nuevo SSID.
- Modo WISP: Conecta con el SSID de un proveedor de servicios de internet y da conexión a través de la LAN.
- Modo AP: Conectar a la red a través del cable LAN. El CPE opera como bridge (el dispositivo es transparente).

Una vez se haga clic en el modo de operación deseado, el sistema guiará al usuario para poder configurarlo de forma fácil y sencilla.

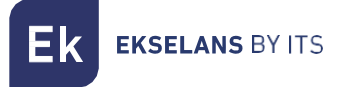

#### Asistente: Modo Gateway

El asistente guiará a través de las diferentes opciones y configuraciones para configurar el punto de acceso correctamente.

| 👆 Modo Gatewa | y             |                                        |      | ⊅ |
|---------------|---------------|----------------------------------------|------|---|
| Primero: WAN  | Segundo: Wifi | Tercero: Completo                      |      |   |
|               | IP estática   | PPPOE(ADSL)                            | DHCP |   |
|               |               |                                        |      |   |
|               |               | laga clic en siguiente para continuar. |      |   |
|               |               |                                        |      |   |
|               |               |                                        |      |   |
|               |               |                                        |      |   |
|               |               |                                        |      |   |
|               |               |                                        |      |   |
|               |               | Atrás Siguiente                        |      |   |

#### 1- Primer paso

Seleccionar el modo de configuración WAN:

- DHCP: La WAN adquirirá la IP de un servidor DHCP.
- IP estática: Es posible configurar la IP WAN manualmente. Introducir la dirección IP, Mascara de subred, Puerta de enlace y DNS primarios.

| Static IP       | PPPOE(ADSL) | DHCP |
|-----------------|-------------|------|
| IP Address      | Subnet Mask |      |
| Default Gateway | Primary DNS |      |

• **PPPoE:** Conectar a través de PPPoE. Se solicitará un usuario y contraseña.

| Static IP  | PPPOE(ADSL)    | DHCP |
|------------|----------------|------|
| PPPOE Name | PPPOE Password |      |

Cuando está operativa se haya completado, hacer clic en Siguiente para continuar.

#### 2- Segundo paso

Configuración inalámbrica para 2.4G y 5.8G

- Estado inalámbrico: ON / OFF.
- SSID: Nombre de la red inalámbrica.
- Canal: Canal de trabajo de la red
- Encriptación: Selección de la encriptación deseada para la red inalámbrica.
- Clave: Clave de acceso para la SSID

| mero: WAN                 | Segundo: Wifi                | Tercero: Completo  |                              |
|---------------------------|------------------------------|--------------------|------------------------------|
| Configuración Inalámbrico |                              |                    |                              |
| Config                    | uración Inalámbrico 2.4G     | Config             | uración Inalámbrico 5.8G     |
| Estado WLAN 2.4GHz        | ON Analizador Inalámbrico 2G | Estado WLAN 5.8GHz | ON Analizador Inalámbrico 5G |
| SSID                      | Ek_2.4G                      | SSID               | Ek_5.8G                      |
| Canal                     | * 2.452 GHz (Channel 9)      | Canal              | * 5.200 GHz (Channel 40)     |
| Encriptación              | WPA/WPA2PSK_TKIPAES          | ✓ Encriptación     | WPA/WPA2PSK_TKIPAES          |
| Clave                     | 123456789                    | Clave              | 123456789                    |

Cuando haya terminado este proceso, hacer clic en Siguiente para continuar.

3- <u>Tercer paso</u>

| econd: Wireless | Third: Complete  |                        |                                     |                                     |
|-----------------|------------------|------------------------|-------------------------------------|-------------------------------------|
|                 |                  |                        |                                     |                                     |
|                 |                  |                        |                                     |                                     |
|                 | $\frown$         |                        |                                     |                                     |
|                 | $\left( \right)$ |                        |                                     |                                     |
|                 |                  |                        |                                     |                                     |
|                 | Ŭ                |                        |                                     |                                     |
| Congratula      | ate, Settings    | is completed           |                                     |                                     |
|                 |                  |                        |                                     |                                     |
|                 | Congratula       | Congratulate, Settings | Congratulate, Settings is completed | Congratulate, Settings is completed |

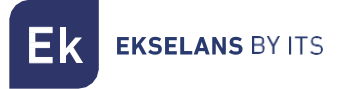

#### Asistente: Modo Repetidor

El asistente guiará a través de las diferentes opciones para configurar el punto de acceso correctamente.

| Primero: Repetidor    | Segundo: Inalámbrico | Tercero: Completa |               |             |
|-----------------------|----------------------|-------------------|---------------|-------------|
| Repetidor Inalámbrico |                      |                   |               |             |
| Repetidor In          | alámbrico 2.4G       |                   | r SSID        | Escanear AP |
| Ancho                 | de banda 20MHz       | ✓ Autentio        | ación Abierta | ~           |
|                       | WDS Passthrough      |                   |               |             |
|                       |                      |                   |               |             |
|                       |                      |                   |               |             |
|                       |                      |                   |               |             |
|                       |                      |                   |               |             |
|                       |                      |                   |               |             |
|                       |                      |                   |               |             |
|                       |                      |                   |               |             |
|                       | Atras                | Sigu              | lente         |             |

#### 1. <u>Primer paso</u>

Seleccionar la banda deseada como repetidor: 2.4G o 5.8G

Seleccionar el SSID al que se desea conectar, presionando el botón "Escanear AP". Cargar todos los SSID que estén disponibles.

| Scan AP           |             |                 |        | × |
|-------------------|-------------|-----------------|--------|---|
| Time Capsule 1 Tb | )           |                 |        | ^ |
| 10:9A:DD:80:97:09 | Channel:    | 9               | Choice |   |
| ∎ll RSS: -60 dBm  | Encryption: | WPA2PSK_TKIPAES |        |   |
| MiniSlave         |             |                 |        |   |
| E0:67:B3:27:9F:A0 | Channel:    | 11              | Choice |   |
| util RSS: -22 dBm | Encryption: | WPA2PSK_TKIPAES |        |   |
| DIMARK_ESTRUCT    | TURAS       |                 |        |   |
| FC:B4:E6:E0:02:08 | Channel:    | 6               | Choice |   |
| III RSS: -73 dBm  | Encryption: | WPA2PSK_TKIPAES |        |   |
| Convidats         |             |                 |        | ~ |
|                   |             |                 | Refres | h |

Seleccionar el SSID deseado presionando el botón. Esto cargará todos los valores inalámbricos en el formulario.

- Repetidor SSID: Nombre de la red inalámbrica.
- Autenticación: Selección de la encriptación deseada para la red inalámbrica.
- Clave: Clave de acceso para el SSID.
- Ancho de banda: Ancho de banda del canal que utilizará la red inalámbrica.

Cuando el proceso haya terminado, hacer clic en Siguiente para continuar.

#### 2. <u>Segundo paso</u>

Seleccionar el modo de configuración WAN:

- DHCP: La WAN adquirirá la IP de un servidor DHCP.
- IP estática: Es posible configurar la IP WAN manualmente. Introducir la dirección IP, Mascara de subred, Puerta de enlace y DNS primarios.

| Static IP       | PPPOE(ADSL) | DHCP |  |
|-----------------|-------------|------|--|
| IP Address      | Subnet Mask |      |  |
| Default Gateway | Primary DNS |      |  |

• PPPoE: Conectar a través de PPPoE pedirá un usuario y contraseña.

| Static IP  | PPPOE(ADSL)    | DHCP |  |
|------------|----------------|------|--|
| PPPOE Name | PPPOE Password |      |  |

Cuando este proceso haya finalizado, hacer clic en Siguiente para continuar.

#### 3. <u>Tercer paso</u>

| S Complete Settings                                  | 5 |
|------------------------------------------------------|---|
| First: WAN Settings Second: Wireless Third: Complete |   |
|                                                      |   |
|                                                      |   |
|                                                      |   |
|                                                      |   |
|                                                      |   |
| Congratulate, Settings is completed                  |   |
|                                                      |   |
|                                                      |   |

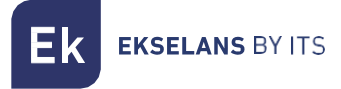

#### Asistente: Modo WISP.

El asistente guiará a través de las diferentes opciones para configurar el punto de acceso correctamente.

| nara Panatidar          | unde: WAN | Tarsara: Inalé | mbrise Cuarter Complete |             |
|-------------------------|-----------|----------------|-------------------------|-------------|
| mero: Repetidor Seg     | undo: WAN | Tercero: Inala | mbrico Cuarto: Completo |             |
| Denstides Instituteires |           |                |                         |             |
| Repetidor Inalámbrico   | 246       |                | Repetidor SSID          | Escanear AF |
| rupendo manoreo         | 2.10      |                |                         |             |
| Autenticación           | Abierta   | ~              |                         |             |
|                         |           |                |                         |             |
|                         |           |                |                         |             |
|                         |           |                |                         |             |
|                         |           |                |                         |             |
|                         |           |                |                         |             |
|                         |           |                |                         |             |
|                         |           |                |                         |             |
|                         |           |                |                         |             |
|                         |           |                |                         |             |
|                         |           |                |                         |             |
|                         |           |                |                         |             |

#### 1. <u>Primer paso</u>

Seleccionar el SSID al que se desea conectar presionando el botón "Escanear AP". Cargar todos los SSID disponibles.

| Scan AP                      |                   | × |
|------------------------------|-------------------|---|
| Time Capsule 1 Tb            |                   | ^ |
| 10:9A:DD:80:97:09 Channel:   | : 9 Choice        |   |
| ■ RSS: -60 dBm Encryption:   | WPA2PSK_TKIPAES   |   |
| MiniSlave                    |                   |   |
| E0:67:B3:27:9F:A0 Channel:   | : 11 Choice       |   |
| III RSS: -22 dBm Encryption: | WPA2PSK_TKIPAES   |   |
| DIMARK_ESTRUCTURAS           |                   |   |
| FC:B4:E6:E0:02:08 Channel:   | : 6 Choice        |   |
| RSS: -73 dBm Encryption:     | : WPA2PSK_TKIPAES |   |
| Convidats                    |                   | ~ |
|                              | Refresl           | 1 |

Seleccionar el SSID deseado presionando el botón. Cargara todos los valores inalámbricos en el formulario.

- Repetidor SSID: Nombre de la red inalámbrica.
- Autenticación: Seleccionar la encriptación deseada para la red inalámbrica.
- Clave: Clave de acceso para el SSID.

Cuando este proceso haya finalizado, hacer clic en Siguiente para continuar.

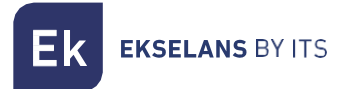

#### 2. <u>Segundo paso</u>

En este modo el SSID está deshabilitado. Si se está conectado al AP por vía inalámbrica se perderá la conexión y la ventana no aparecerá.

#### Asistente: Modo AP.

El asistente guiará a través de las diferentes opciones para configurar el punto de acceso correctamente.

| Modo AP                   |                              |                    |                              |
|---------------------------|------------------------------|--------------------|------------------------------|
| Primero: Inalámbrico      | Segundo: LAN                 | Tercero :Completo  |                              |
| Configuración Inalámbrico |                              |                    |                              |
| Config                    | uración Inalámbrico 2.4G     | Config             | uración Inalámbrico 5.8G     |
| Estado WLAN 2.4GHz        | ON Analizador Inalámbrico 2G | Estado WLAN 5.8GHz | ON Analizador Inalámbrico 5G |
| SSID                      | Ek_2.4G                      | SSID               | Ek_5.8G                      |
| Canal                     | * 2.452 GHz (Channel 9)      | Canal              | * 5.200 GHz (Channel 40)     |
| Encriptación              | WPA/WPA2PSK_TKIPAES          | Encriptación       | WPA/WPA2PSK_TKIPAES          |
| Clave                     | 123456789                    | Clave              | 123456789                    |
| Información Localización  |                              |                    |                              |
| Localización AP           |                              | Nombre AP          |                              |
|                           |                              |                    |                              |
|                           |                              |                    |                              |
|                           | Atrás                        | Siguiente          |                              |

#### 1. Primer paso

Introducir los valores para el SSID 2.4G y 5.8G:

- Estado inalámbrico: ON / OFF.
- SSID: Nombre de la red inalámbrica.
- Canal: Canal de trabajo de la red inalámbrica.
- Encriptación: Seleccionar la encriptación deseada para la red inalámbrica.
- Clave: Clave de acceso para la SSID.

Introducir los valores para la localización:

- Localización AP: Introducir la localización del AP. Esta información es solo a efectos informativos.
- Nombre AP: Introducir nombre del AP.

Cuando este proceso haya finalizado, hacer clic en Siguiente para continuar.

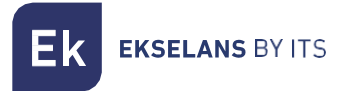

#### 2. <u>Segundo paso</u>

| Primero: Inalámbrico | Segundo: LAN   | Tercero :Completo |        |  |
|----------------------|----------------|-------------------|--------|--|
| Configuración LAN    |                |                   |        |  |
|                      |                |                   |        |  |
|                      | Tipo de acceso | IP estática       | $\sim$ |  |
|                      | IP             | 192.168.188.253   |        |  |
|                      | Mascara de red | 255.255.255.0     |        |  |
|                      | Servidor IP    | 192.168.188.1     |        |  |
|                      |                |                   |        |  |
|                      |                |                   |        |  |
|                      |                |                   |        |  |
|                      |                |                   |        |  |
|                      |                |                   |        |  |
|                      |                |                   |        |  |

Especificar los datos según los cuales el CPE está conectado a la red.

Puede seleccionar o DHCP o IP estática.

- IP: IP del punto de acceso.
- Mascara de red: Máscara de subred del AP.
- Servidor IP: Puerta de enlace del AP.
- 3. <u>Tercer paso</u>

| Complete Setting    | Js               |                              | ÷ |
|---------------------|------------------|------------------------------|---|
| First: WAN Settings | Second: Wireless | Third: Complete              |   |
|                     |                  |                              |   |
|                     |                  | $\frown$                     |   |
|                     |                  |                              |   |
|                     |                  |                              |   |
|                     | Constrat         | hulata Cattings is completed |   |
|                     | Congrat          | ulate, Settings is completed |   |
|                     |                  |                              |   |
|                     |                  |                              |   |

# Estado dispositivo

#### Estado

Muestra la información relativa a la versión de software, hardware y el tiempo que el dispositivo ha estado encendido

| . HL | H Configuración avanzada |                                                                   |  |  |  |  |  |
|------|--------------------------|-------------------------------------------------------------------|--|--|--|--|--|
| â    | Inicio                   | Estado Estado Inalámbrico 2.4G Estado Inalámbrico 5.8G Estado LAN |  |  |  |  |  |
| ٥    | Asistente                | Estado                                                            |  |  |  |  |  |
|      | Estado dispositivo       | Versión software AP1200-v2.0-Build20170309180629                  |  |  |  |  |  |
| zıl  | Inalámbrico 2.4G         | Versión hardware V5.0                                             |  |  |  |  |  |
| sil  | Inalámbrico 5.8G         | En linea 23M35S                                                   |  |  |  |  |  |
|      | Red                      |                                                                   |  |  |  |  |  |
| Ð    | Gestión                  |                                                                   |  |  |  |  |  |
|      |                          |                                                                   |  |  |  |  |  |

#### Estado inalámbrico 2.4G

Muestra la configuración actual de la red inalámbrica. También muestra los usuarios conectados. Misma información para la banda 5.8G.

|      |                    | Estado Inalámbrico 2.4G Estado Inalámbrico 5.8G Estado LAN |  |
|------|--------------------|------------------------------------------------------------|--|
| ٢    | Asistente          | Estado Inalámbrico 2.4G                                    |  |
| -10- | Estado dispositivo | Estado Inalámbrico 24G Habilitar                           |  |
| zıl  | Inalámbrico 2.4G   | SSID Ek_2.4G                                               |  |
| sıl  | Inalámbrico 5.8G   | MAC 78:D3:8DE0:0F:E6                                       |  |
| 2    | Red                | Canal 9                                                    |  |
|      |                    | Encriptación WPA/WPA2PSK_TKIPAES                           |  |
| Ľ    | Gestión            | Usuarios conectados 1 Esta clientes                        |  |

El botón "Lista clientes" abre una ventana mostrando los clientes conectados.

| Client List X |                   |                 |                 |  |  |
|---------------|-------------------|-----------------|-----------------|--|--|
|               | MAC               | Connection time | Signal Strength |  |  |
| Ţ             | 34:E6:AD:45:3A:53 | 1H4M11S         | -50 dBm         |  |  |
|               |                   |                 |                 |  |  |

#### Estado LAN

Muestra la configuración de la interfaz LAN. También muestra la configuración actual del DHCP.

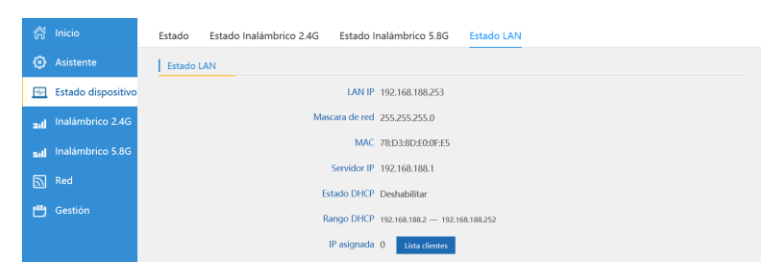

# Inalámbrico 2.4G y 5.8G

NOTA: Las imágenes muestran la red inalámbrica 2.4G. Las opciones para la red 5.8G son las mismas.

| Configuració | nl       | básica             |                             |                    |                            |                             |
|--------------|----------|--------------------|-----------------------------|--------------------|----------------------------|-----------------------------|
| _            | ភ        | Inicio             | Configuración básica 2.4G   | 2.4G Virtual AP    | Control de acceso 2.4G     | Configuración avanzada 2.4G |
|              |          | Asistente          | Configuración básica inalám | brica              |                            |                             |
|              | <u></u>  | Estado dispositivo |                             | Estado Inalámbrico | ON Analizador Inalámbri    | co 2G                       |
|              | zıl      | Inalámbrico 2.4G   |                             | SSID               | Ek_2.4G                    |                             |
|              | sıl      | Inalámbrico 5.8G   |                             | Broadcast SSID     | 🔿 Deshabilitar 🖲 Habilitar |                             |
|              | ۲        | Red                | Canal                       | WMM                | 🔿 Deshabilitar 🖲 Habilitar |                             |
|              | <u>ا</u> | Gestión            |                             | Ancho de banda     | 20MHz                      | ~                           |
|              |          |                    |                             | Canal              | * 2.452 GHz (Channel 9)    | ~                           |
|              |          |                    | Autenticación               |                    |                            |                             |
|              |          |                    |                             | Encriptación       | WPA/WPA2PSK_TKIPAES        | × 1                         |
|              |          |                    |                             | Clave              | 123456789                  |                             |
|              |          |                    |                             |                    |                            |                             |
|              |          |                    |                             |                    |                            |                             |
|              |          |                    |                             |                    | Aplicar                    |                             |

- Estado inalámbrico: ON / OFF.
- SSID: Nombre de la red inalámbrica.
- Broadcast SSID: Habilitar Mostrar SSID, Deshabilitar Esconder SSID,
- WMM: Habilitar o Deshabilitar WMM.
- Ancho de banda: El ancho de banda que la red inalámbrica utilizara 20MHz, 40MHz o 80MHz.
- Canal: Canal de trabajo
- Encriptación: Seleccionar la encriptación deseada para la red inalámbrica.
- Clave: La clave para la SSID

El analizador inalámbrico abrirá una venta que muestra todos los SSID con sus respectivos canales para poder seleccionar el canal adecuado.

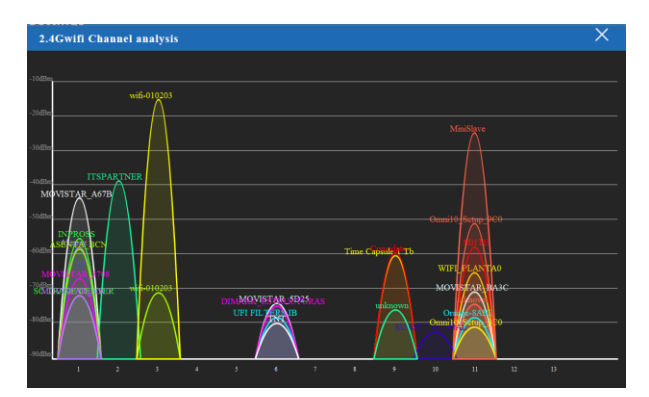

Pulsar Aplicar para guardar los cambios.

## Virtual AP

En esta pantalla es posible crear hasta 3 SSID. Cada Virtual APx es un nuevo SSID.

| â         | Inicio             | Configuración básica 2.4G | 2.4G Virtual AP   | Control de acceso 2.4G     | Configuración avanzada 2.4G |  |
|-----------|--------------------|---------------------------|-------------------|----------------------------|-----------------------------|--|
| ٢         | Asistente          | 2.4G Virtual AP           |                   |                            |                             |  |
| <u>PM</u> | Estado dispositivo | Virtual /                 | AP1               | Virtual AP2                | Virtual AP3                 |  |
| zıtl      | Inalámbrico 2.4G   |                           | Estado Inalámbrio | CO OFF                     |                             |  |
| sıtl      | Inalámbrico 5.8G   |                           | SSI               | D VAPO                     |                             |  |
| 2         | Red                |                           | Broadcast SSI     | D 🔿 Deshabilitar 🍥 Habilit | ar                          |  |
| ð         | Gestión            |                           | WMI               | M 🔿 Deshabilitar 🍥 Habilit | ar                          |  |
|           |                    |                           | Encriptació       | Abierta                    | ×                           |  |
|           |                    |                           |                   |                            |                             |  |
|           |                    |                           |                   |                            |                             |  |
|           |                    |                           |                   |                            |                             |  |
|           |                    |                           |                   |                            |                             |  |
|           |                    |                           |                   | Aplicar                    |                             |  |

Pulsar Aplicar para guardar los cambios.

#### Control de acceso

Limita los equipos que se pueden conectar al CPE 1200-O. La forma de control puede ser:

- Todos: Todos los dispositivos pueden conectarse al CPE.
- **Permitidos**: Todos los dispositivos incluidos en la "Lista control de acceso" pueden conectarse al CPE 1200-O.
- **Denegados:** En este modo todos los dispositivos incluidos en la Lista control de acceso no pueden conectarse al CPE.

| ñ       | Inicio             | Configuración básica 2.4G     | 2.4G Virtual AP    | Control de acceso 2.4G | Configuración a | avanzada 2.4G                           |
|---------|--------------------|-------------------------------|--------------------|------------------------|-----------------|-----------------------------------------|
| ٢       | Asistente          | Control de acceso Inalámbrico |                    |                        |                 |                                         |
| <u></u> | Estado dispositivo |                               | Control de acceso  | Permitidos             | ✓ Ap            | licar                                   |
| zıl     | Inalámbrico 2.4G   |                               | MAC                |                        | Añadir          | l i i i i i i i i i i i i i i i i i i i |
| sıl     | Inalámbrico 5.8G   | Lis                           | ta control de acce | SO Limpiar             | Lista asocia    | ación STA Refrescar                     |
|         | Red                |                               | ALL                | MAC                    |                 | MAC<br>34:E6:AD:45:3A:53                |
| ð       | Gestión            |                               |                    | Ir                     | mportar         |                                         |
|         |                    |                               |                    |                        |                 |                                         |
|         |                    |                               |                    |                        |                 |                                         |
|         |                    |                               |                    |                        |                 |                                         |
|         |                    |                               |                    |                        |                 |                                         |

• Lista asociación STA: En esta lista aparecen las MAC de los dispositivos conectados al AP. Es posible seleccionar la MAC deseada y pulsar Importar para añadirla a la lista control de acceso.

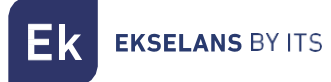

Cómo añadir una MAC a la lista:

- 1. Seleccionar Permitidos o Denegados
- 2. Introducir MAC-ñ
- 3. Presionar Añadir
- 4. La MAC añadida ira a la lista control de acceso
- 5. Presionar Aplicar

#### Configuración avanzada

| nicio                 | Configuración básica 2.4G 2.4G Virtual AP | Control de acceso 2.4G | Configuración avanzada 2.4G |
|-----------------------|-------------------------------------------|------------------------|-----------------------------|
| Asistente             | Configuración Avanzada                    |                        |                             |
| 🖂 Estado dispositivo  | Region                                    | ESP                    | Canal(1-13)                 |
| all Inalámbrico 2.4G  | Modo                                      | 802.11N/G              | × .                         |
| sıll Inalámbrico 5.8G | RF Potencia de salida                     | 100%                   | × .                         |
| Red                   | Limite paquetes                           | 2346                   | (256-2346)                  |
| 💾 Gestión             | RTS Threshold                             | 2346                   | (0-2347)                    |
|                       | Ack Timeout control                       | 64                     | (0-255)us                   |
|                       | Beacon interval                           | 100                    | (100-1024)ms                |
|                       | MAX User                                  | 64                     | (Rango 0-64 0 sin limite)   |
|                       | Limite cobertura                          | -90                    | (-95dBm~-65dBm)             |
|                       | Aggregation                               | Short GI               | ON User isolation           |
|                       |                                           |                        |                             |
|                       |                                           | Aplicar                |                             |

- **Región:** Seleccionar la región.
- MODO: Seleccionar el standard para el inalámbrico N/AC.
- Potencia salida RF: Regula la potencia de emisión de las antenas inalámbricas. Esto afecta al rango de cobertura. IMPORTANTE: EKSELANS BY ITS RECOMIENDA SEGUIR LAS NORMATIVAS VIGENTES DE POTENCIA MÁXIMA DE TRANSMISIÓN. EKSELANS BY ITS NO SE HACE RESPONSABLE DEL USO O CONFIGURACIÓN INDEBIDOS DEL PUNTO DE ACCESO Y DE SUS POTENCIAS DE TRANSMISIÓN.
- **RTS Threshold**: Reducir este valor si existen problemas electromagnéticos o hay saturación de tráfico en la red.
- Ack Timeout control: Intervalo para el ACK. Tiempo que los dispositivos están esperando a recibir la respuesta ACK. Un tiempo muy largo puede reducir el ancho de banda.
- Beacon interval: Intervalo para el "beacon". El "beacon" es un paquete que se envía al equipo cliente para notificar si está conectado. Si se reduce el tiempo, se enviarán más paquetes haciendo la red más lenta. Y si el valor es muy elevado, esto hará que los equipos se desconecten con mayor frecuencia.
- MAX User: Máximo número de cliente que se pueden conectar.
- Aggregation: Permite un mayor caudal.
- Short GI: Mejora el caudal. Usar solo para modo N y desactivar si se usa el modo mixto.
- User isolation: ON: Los usuarios están aislados, no se ven entre ellos.

# Network

### Configuración LAN

| â          | Inicio             | Configuración LAN VLAN     |
|------------|--------------------|----------------------------|
| ٢          | Asistente          | Configuración LAN          |
| <u>-%-</u> | Estado dispositivo | Tipo de acceso IP estática |
| zıl        | Inalámbrico 2.4G   | IP 192.168.188.253         |
| sil        | Inalámbrico 5.8G   | Mascara de red 255.255.0   |
| 2          | Red                | Servidor IP 192.168.188.1  |
| ð          | Gestión            |                            |
|            |                    |                            |
|            |                    |                            |
|            |                    |                            |
|            |                    |                            |
|            |                    |                            |
|            |                    | Aplicar                    |

- Tipo de acceso: Utilizar DHCP para recibir automáticamente la IP, Máscara de red y Servidor IP (puerta de enlace) o usar IP estática para introducir los valores manualmente.
- IP: Introducir IP.
- Mascara de red: Introducir la máscara de subred.
- Servidor IP: Introducir la puerta de enlace

#### VLAN

Es posible asignar cada SSID asignar a una VLAN.

|         |                    | -    | VLAN            |    |            |            |      |    |            |            |      |
|---------|--------------------|------|-----------------|----|------------|------------|------|----|------------|------------|------|
| \$      | Asistente          | VLAN |                 |    |            |            |      |    |            |            |      |
| <u></u> | Estado dispositivo |      | VLAN-ID(3-4094) | АР | 2.<br>VAP1 | 4G<br>VAP2 | VAP3 | АР | 5.<br>VAP1 | 8G<br>VAP2 | VAP3 |
| zıl     | Inalámbrico 2.4G   |      |                 |    |            |            |      |    |            |            |      |
|         |                    |      |                 |    |            |            |      |    |            |            |      |
| sil     | Inalámbrico 5.8G   |      |                 |    |            |            |      |    |            |            |      |
|         | Red                |      |                 |    |            |            |      |    |            |            |      |
| 27      | Red                |      |                 |    |            |            |      |    |            |            |      |
| ı≞      | Gestión            |      |                 |    |            |            |      |    |            |            |      |
|         |                    |      |                 |    |            |            |      |    |            |            |      |
|         |                    |      |                 |    |            |            |      |    |            |            |      |
|         |                    |      |                 |    |            |            |      |    |            |            |      |
|         |                    |      |                 |    |            |            |      |    |            |            |      |

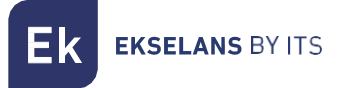

# Gestión

#### Hora del sistema

Permite la gestión de la zona horaria del AP.

Auto restart: Esta función permite reiniciar el AP a la hora indicada.

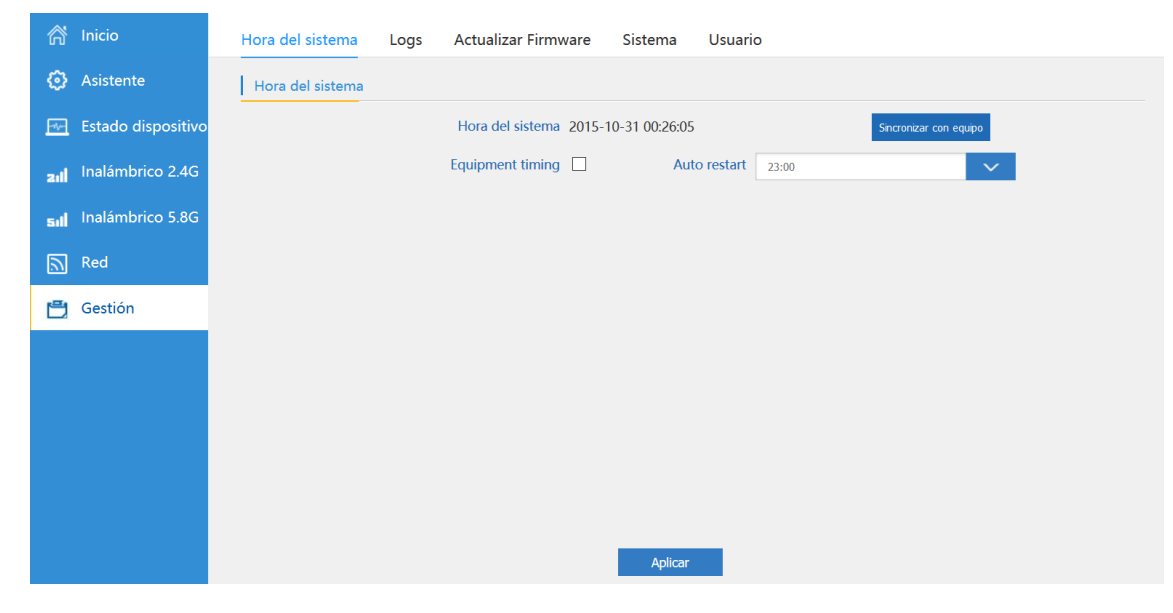

#### Logs

Se muestra toda la información referente a los "logs" del sistema.

| 斎 Inicio                     | Hora del sistema Logs Actualizar Firmware Sistema Usuario                                                                                                    |
|------------------------------|----------------------------------------------------------------------------------------------------|
| Asistente                    | Registros del sistema                                                                                                    |
| ন Estado dispositivo         | Servidor de registros remoto                                                                                                    |
| <b>zıli</b> Inalámbrico 2.4G | IP Apicar                                                                                                    |
| Inalámbrico 5.8G             | Oct 31 00:14:04 AP1200 user.info sysinit: ESSID: squot;Time Capsule 1 Tb (5 GHz)squot;<br>Oct 31 00:14:04 AP1200 user.info sysinit: Mode: Master Channel: 48                                                                                                    |
| Red                          | Oct 31 00:14:04 AP1200 user.info sysinit: Signal: -71 dBm Quality: 66/94   Oct 31 00:14:04 AP1200 user.info sysinit: Encryption: WFA2 PSK (CCMP)   Oct 31 00:14:04 AP1200 user.info sysinit: Cell 03 - Address: 16:9A:DD:80:97:0A                                                                                                    |
| E Gestión                    | Oct 31 00:14:49 AP1200 user.info sysinit: Cell 01 - Address: D4:63:FE:82:80:45     Oct 31 00:14:49 AP1200 user.info sysinit: Cell 01 - Address: D4:63:FE:82:80:45     Oct 31 00:14:49 AP1200 user.info sysinit:     ESSID: "/crange5G-8AB2"     Oct 31 00:14:49 AP1200 user.info sysinit:     ESSID: "/crange5G-8AB2"     Oct 31 00:14:49 AP1200 user.info sysinit:     Signal: -73 dBm Quality: 59/94     Oct 31 00:14:49 AP1200 user.info sysinit:     Elso: Mode: Naster Channel: 36     Oct 31 00:14:49 AP1200 user.info sysinit:     Elso: No:14:49 AP1200 user.info sysinit:     Elso: No:14:49 AP1200 user.info sysinit:     Cot 31 00:14:49 AP1200 user.info sysinit:     Elso: Aquot;     Mode: Master Channel: 48     Oct 31 00:14:49 AP1200 user.info sysinit:     Elso: Signal: -71 dBm Quality: 66/94     Oct 31 00:14:49 AP1200 user.info sysinit:     Bignal: -71 dBm Quality: 66/94     Oct 31 00:14:49 AP1200 user.info sysinit:     Encryption: WFA2 PSK (CCMP)     Oct 31 00:15:32 AP1200 user.info sysinit: Cell 01 - Address: 16:98:10:190:70.0A     Oct 31 00:15:32 AP1200 user.info sysinit: Cell 01 - Address: 16:87:81:81:81:56     Oct 31 00:15:32 AP1200 user.info sysinit: Cell 01 - Address: 16:82:64:45     Oct 31 00:15:32 AP1200 user.info sysinit: </th |
|                              | Refrescar Limpiar                                                                                                    |

- Servidor de registros remoto: Permite registrar los logs en un servidor externo.
- IP: Introducir la IP donde se guardarán los logs.

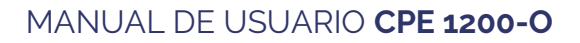

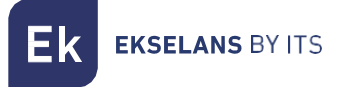

#### Actualizar firmware

Seleccionar el fichero que contiene la nueva versión de firmware y pulsar "Actualizar". Si se habilita la opción "restaurar la configuración de fábrica", el equipo al actualizarse volverá a los ajustes originales de fábrica.

|       | Â                                                                   | Inicio             | Hora del sistema Logs Actualizar Firmware Sistema Usuario                      |  |  |  |  |  |  |
|-------|---------------------------------------------------------------------|--------------------|--------------------------------------------------------------------------------|--|--|--|--|--|--|
|       | ٢                                                                   | Asistente          | Actualizar Firmware                                                            |  |  |  |  |  |  |
|       | Estado dispositivo Software Versión AP1200-v2.0-Build20170309180629 |                    |                                                                                |  |  |  |  |  |  |
|       | zıl                                                                 | Inalámbrico 2.4G   | Seleccionar fichero Examinar No se ha seleccionado ningún archivo. Actualizar  |  |  |  |  |  |  |
|       | sıtl                                                                | Inalámbrico 5.8G   | Restaurar la configuración de fábrica                                          |  |  |  |  |  |  |
|       | 2                                                                   | Red                | Nota 💿 No apague el equipo mientras se esta actualizado el firmware            |  |  |  |  |  |  |
|       | Ð                                                                   | Gestión            |                                                                                |  |  |  |  |  |  |
|       |                                                                     |                    |                                                                                |  |  |  |  |  |  |
| Siste | em                                                                  | а                  |                                                                                |  |  |  |  |  |  |
|       | ര്                                                                  | Inicio             | Hora del sistema Logs Actualizar Firmware Sistema Usuario                      |  |  |  |  |  |  |
|       | ٢                                                                   | Asistente          | Guardar/Restaurar Configuración                                                |  |  |  |  |  |  |
|       |                                                                     | Estado dispositivo | Guardar Badoup                                                                 |  |  |  |  |  |  |
|       | zıtl                                                                | Inalámbrico 2.4G   | Restaurar     Examinar     No se ha seleccionado ningún archivo.     Restaurar |  |  |  |  |  |  |
|       | sıtl                                                                | Inalámbrico 5.8G   | Reinicio por defecto Reset a fabrica                                           |  |  |  |  |  |  |
|       |                                                                     | Red                | Reiniciar Rendar                                                               |  |  |  |  |  |  |
|       | ð                                                                   | Gestión            |                                                                                |  |  |  |  |  |  |
|       |                                                                     |                    |                                                                                |  |  |  |  |  |  |

- Guardar: Guarda un fichero de configuración.
- Guardar: Restaura un fichero de configuración.
- Reinicio por defecto: Devuelve todos los valores a los valores por defecto.
- **Reiniciar:** Reinicia el AP.

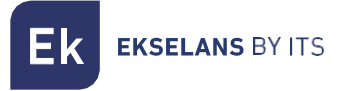

# Usuario

Permite cambiar la contraseña de acceso de la configuración del CPE.

| ര്      |                    | Hora del sistema | Logs | Actualizar Firmware  | Sistema | Usuario |  |
|---------|--------------------|------------------|------|----------------------|---------|---------|--|
|         | Asistente          | Usuario          |      |                      |         |         |  |
| <u></u> | Estado dispositivo |                  |      | Antigua contraseña   |         |         |  |
| zıll    | Inalámbrico 2.4G   |                  |      | Contraseña           |         |         |  |
| sıl     | Inalámbrico 5.8G   |                  |      | Confirmar contraseña |         |         |  |
|         | Red                |                  |      |                      |         |         |  |
| ð       | Gestión            |                  |      |                      |         |         |  |
|         |                    |                  |      |                      |         |         |  |
|         |                    |                  |      |                      |         |         |  |
|         |                    |                  |      |                      |         |         |  |
|         |                    |                  |      |                      |         |         |  |
|         |                    |                  |      |                      |         |         |  |
|         |                    |                  |      |                      | Aplicar |         |  |